## 技術ノート KGTN 2013040301

## 現象

[GGH4.X-5.X] セッションがハングアップする. ダンプファイルの採取方法は?

## 説明

- 1) 次のサイトからツール Debugging Tools for Windows (x86版) をダウンロードする. http://www.microsoft.com/whdc/devtools/debugging/default.mspx
- 2) Debugging Tools for Windows をインストールする.
- 3) ダンプファイルを保存するフォルダ C:¥dumps を作成する.
- 4) GG サーバにログオンしハングアップ状態を再現する.
- 5) コマンドプロンプトで次のコマンドを実行する. adplus -hang -pn gg-client.exe -o C:¥dumps
- 6) 1回のダンプファイルの採取で十分な情報が得られないことがあるので、数回 4)~5)を繰り返す.

Last reviewed: Mar 13, 2017 Status: DRAFT Ref: CASE#35840 Copyright © 2013 kitASP Corporation